Domyślnie router skonfigurowany jest dla annexu "a", by dokonać zmiany tego parametru, podłącz router do komputera, następnie wykonaj poniższe kroki."

1. Kliknij menu Start, następnie wybierz opcję Uruchom (lub wciśnij klawisz z logiem Windows oraz litere R)

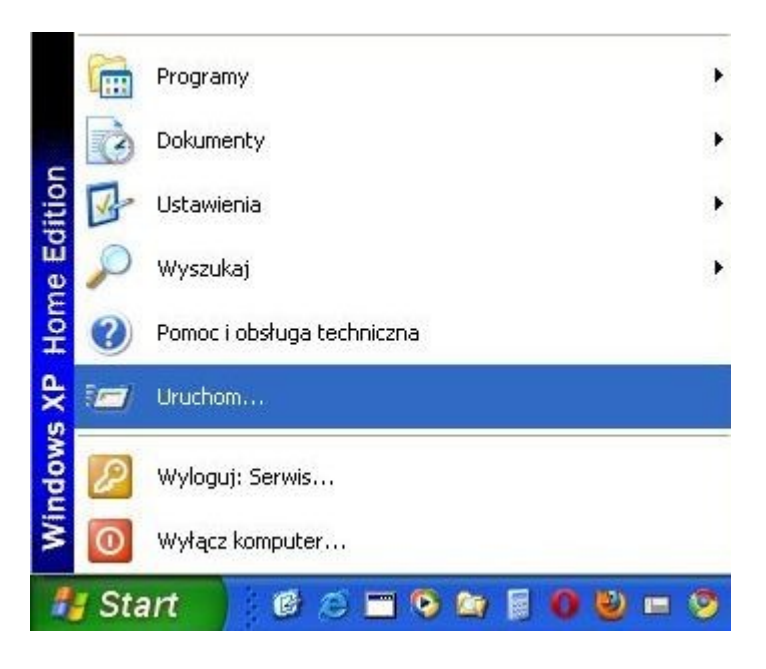

2. W wyświetlonym oknie, wpisz "cmd"

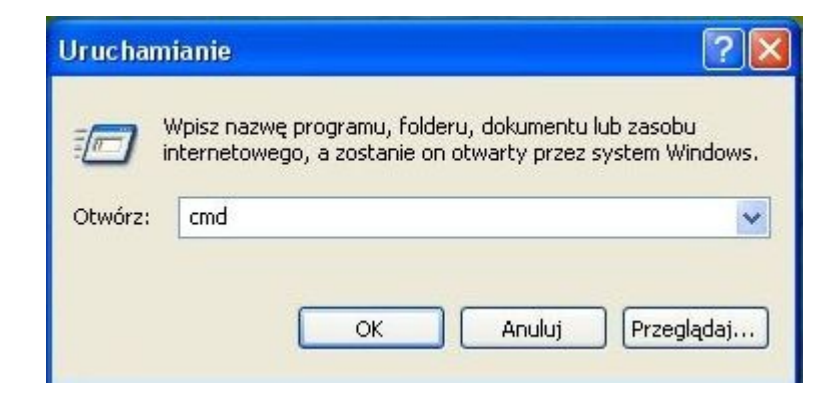

3. Pojawi się okno wiersza poleceń, w którym wpisz "telnet 192.168.1.1"

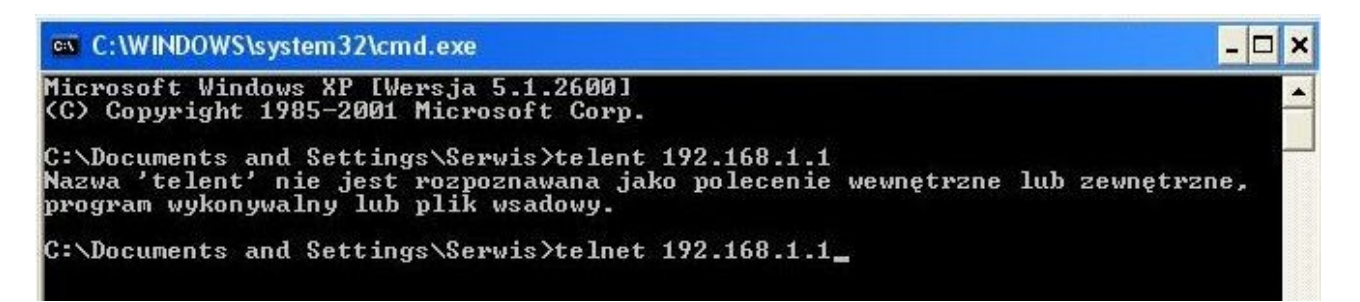

4. Router poprosi o hasło administratora, domyślnie jest "admin"

następnie wydajemy komendę "**wan adsl annex b**", po czym zachowujemy ustawienia komendą "**sys save**". W celu sprawdzenia z jakim annexem obecnie działa router wpisujemy "wan adsl annex" bez parametrów.

| 🐼 Telnet 1                                                                                                    | 92.168.1.1                                                                                                    |                                                         |               | - 🗆 × |
|----------------------------------------------------------------------------------------------------|----------------------------------------------------------------------------------------------------|---------------------------------------------------------|---------------|-------|
| Password:<br>Copyright<br>tc> wan ac<br>ADSL ANNES<br>tc><br>tc> wan ac<br>tc><br>tc> sys sa<br>ip route a<br>sys filter<br>sys snmp:<br>sys server<br>wan node: | *****<br>(c) 2001 - 2006 T<br>lsl annex<br>{[HW] : A<br>lsl annex b<br>addrom: is not cont<br>set: is not configured<br>sitename is not configured<br>sitename is not configured | P-LINK TECHNOLO<br>figured<br>igured<br>ed<br>onfigured | GIES CO., LTD |       |
| sys<br>ip<br>show<br>lan: is no<br>Do you war                                                                                                    | exit<br>bridge<br>set<br>ot configured<br>ot to reboot syste                                                                                                    | ether<br>dot1q<br>lan<br>m? (y/n):y                     | wan<br>pktqos | •     |

Możemy także zweryfikować nasze zmiany logując się przez przeglądarkę internetową na adres: "192.168.1.1"

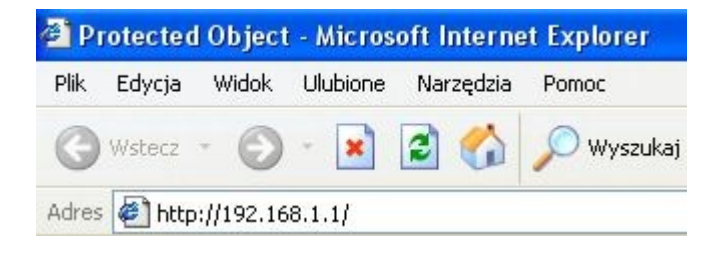

Logując się do routera (domyślna Nazwa użytkownika "admin", hasło "admin")

| Połącz z 192.168           | .1.1 🛛 🛛 🔀              |
|----------------------------|-------------------------|
|                            | GA                      |
| TD-W8901G                  |                         |
| <u>N</u> azwa użytkownika: | 🖸 admin 💌               |
| Hasło:                     | •••••                   |
|                            | 🗌 Zapamiętaj moje hasło |
|                            |                         |
|                            | OK Anuluj               |

Po zalogowaniu przechodzimy do zakładki: "Advance setup", następnie "ADSL" Nasze ustawienia zweryfikować możemy w polu ADSL Type.

| TP-LINK <sup>®</sup> 54M Wireless ADSL2+ Modem Router |                                                                                     |                    |                   |                      |      |          |        |      |  |  |
|-------------------------------------------------------|-------------------------------------------------------------------------------------|--------------------|-------------------|----------------------|------|----------|--------|------|--|--|
| Advanced                                              | Quick<br>Start                                                                      | Interface<br>Setup | Advanced<br>Setup | Access<br>Management | Main | itenance | Status | Help |  |  |
|                                                       | Firewall                                                                            | Routing            | NAT               | QoS                  | VLAN | ADSL     |        |      |  |  |
| ADSL                                                  | ADSL Mode : Auto Sync-Up V<br>ADSL Type : ANNEX B<br>Bitswap Enable<br>V SRA Enable |                    |                   |                      |      |          |        |      |  |  |
|                                                       |                                                                                     |                    | SAVE              |                      |      |          |        |      |  |  |